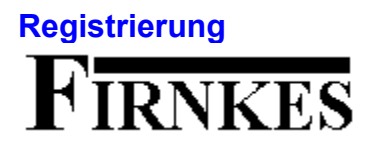

Die Vollversion von Tp-Base kostet DM 35.- plus DM 3.- Versandgebuehren.

Im **Hilfe** Menu von Tp-Base unter **Registrierung**, kann ein Formular fuer die Registrierung ausgefuellt und ausgedruckt werden. Schicken Sie das Formular an (Unterschrift nicht vergessen ) :

#### FIRNKES Schopfheimerstr. 58 A D-79664 Wehr

Warum Sie sich registrieren sollten.

Die Vollversion hat keine Startbox. Die Einschraenkung von 100 Records und alle Einschraenkungen in den Zusatzprogrammen fallen weg.

Sie werden bei Problemen vom Autor telefonisch oder schriftlich unterstuetzt.

Sie unterstuetzen das Shareware-Prinzip und ermoeglichen preiswerte Software.

Besten Dank fuer die Registrierung.

# Was ist Tp-Base Etikett

Das Programm erstellt einfache Etiketten mit oder ohne Tp-Base Datenbank. Das Etikett kann eine Nummer, Datenbankfelder, einen Rahmen und Datumfelder enthalten. Die Schrift, Farbe und die Ausrichtung der Zeilen kann frei gewachlt werden.

Tp-Base Etikett ist Shareware und sollte bei regelmaessigem Gebrauch <u>registriert</u> werden. Registrierungsformulare koennen unter Tp-Base im Hilfe-Menue ausgedruckt werden.

Weitere Infos : <u>Umgang mit dem Programm</u>

**Umgang mit dem Programm** Das Programm kann ueber das Menue oder die Button Leiste bedient werden. Eine grobe Beschreibung der ausgewachlten Funktion wird in der Statuszeile ausgegeben.

Die Dialogboxen haben immer einen OK und einen Abbrechen Schalter (ausser Infoboxen) und meistens noch einen Hilfe Schalter. Der OK Schalter uebernimmt die Eingaben, der Abbrechen Schalter schliesst die Dialogbox ohne etwas zu aendern. Mit dem Hilfe Schalter oder der F1 Taste kann eine Hilfestellung zur Dialogbox angezeigt werden.

### **Online Etiketten drucken**

Stellen Sie den Drucker auf Endlospapier (Fanfolder 210 X 305 mm) ein. Sie koennen das in der "Etikett drucken" Dialogbox unter "Drucker..." kontrollieren und/oder einstellen.

Erstellen oder laden Sie ein Etikett. Versetzen Sie das Etikett mit einem einfachen Rahmen, je nach Etikett einen abgerundeten oder einen rechteckigen.

Laden Sie normales Endlospapier in Ihren Drucker und drucken die Etiketten (Minimum Anzahl = Reihen + 1) aus. Vergleichen Sie den Ausdruck mit dem Etikettenbogen. Stellen Sie alle Eingaben wie Etiketten-Format und Druck-Abstaende genau ein, bis alles mit dem Etikettenbogen ueberein stimmt. Machen Sie nur kleine Veraenderungen, manchmal nuetzt schon eine Veraenderung von 0.05cm. Drucken Sie danach mehr als eine Seite aus. Sollte die letzte Reihe auf der Seite nicht ausgedruckt werden, verkleinern Sie den Etiketten-Abstand und/oder die Etiketten-Laenge um 0.05cm.

Wenn alles eingestellt ist, laden Sie die Endlosetiketten in den Drucker und drucken die Etiketten aus. Speichern Sie die Etikette, damit die Einstellungen gespeichert werden.

#### Probleme:

#### Die letzte Reihe auf der Seite wird nicht gedruckt.

Veraendern Sie die Etiketten-Laenge und/oder den Etiketten-Abstand um 0.05cm.

#### Der linke Rand ist auf 0cm eingestellt, trotzdem wird nicht bei 0cm gedruckt.

Verstellen Sie die 0 Position Ihres Druckers, indem Sie die Papierhalterung nach links oder rechts verschieben.

#### Der untere Rand ist nach einer Seite zu gross.

Kontrollieren Sie die Einstellung des Druckers (muss auf Fanfolder 210x305mm eingestellt sein, siehe oben).

Weitere Infos : Laiser Etiketten drucken

### Laiser Etiketten drucken

Stellen Sie den Drucker auf das A4-Papier ein. Sie koennen das in der "Etikett drucken" Dialogbox unter "Drucker..." kontrollieren und/oder einstellen.

Erstellen oder laden Sie ein Etikett. Versetzen Sie das Etikett mit einem einfachen Rahmen, je nach Etikett einen abgerundeten oder einen eckigen.

Laden Sie normales A4-Papier in Ihren Drucker und drucken die Etiketten (Minimum Anzahl = Reihen + 1) aus. Vergleichen Sie den Ausdruck mit dem Etikettenbogen. Stellen Sie alle Eingaben wie Etiketten-Format und Druck-Abstaende genau ein, bis alles mit dem Etikettenbogen ueberein stimmt. Machen Sie nur kleine Veraenderungen, manchmal nuetzt schon eine Veraenderung von 0.05cm.

Wenn alles eingestellt ist, laden Sie die Etiketten in den Drucker und drucken die Etiketten aus. Speichern Sie das Etikett, damit die Einstellungen gespeichert werden.

Weitere Infos : Online Etiketten drucken

# C Neues Etikett erstellen

Um ein neues Etikett zu erstellen, muss man die **Breite** und die **Hoehe** eingeben. Die maximale Breite ist 15 cm, die maximale Hoehe 15 cm. Unter **Etiketten-Formate** koennen eingestellte Etiketten ausgewacht werden. Das Etikett kann noch mit einem **Rahmen** in verschiedenen Farben versehen werden. Alle Einstellungen koennen unter <u>Format</u> <u>aendern</u> nachtraeglich veraendert werden. Die Etiketten Formate und das Standard Etikett koennen im Menue <u>Einstellungen</u> geaendert werden.

Mit dem OK Schalter wird das Etikett erstellt. Mit dem Abbrechen Schalter wird die Dialogbox geschlossen.

Weitere Infos : Etikett oeffnen

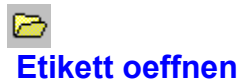

Oeffnet eine Dialogbox, welche alle Dateien mit dem Typ tpe (Tp-Base Etikett Datei) anzeigt. Es koennen andere Laufwerke oder Ordner ausgewacht werden. Mit dem **Oeffnen** Schalter, oder einem Doppelclick mit der linken Maustaste, wird die Datei geoeffnet. Mit dem **Abbrechen** Schalter wird die Dialogbox geschlossen.

Weitere Infos : Neues Etikett erstellen

# Etikett speichern (F2)

Das aktuelle Etikett wird unter dem alten Namen gespeichert. Hat das Etikett keinen Namen (\*.tpe), so wird die Dialogbox Etikett speichern unter geoeffnet.

Der Name kann beliebig gewachlt werden, es duerfen auch Leerzeichen verwendet werden z.B. "Laiser Etikett Eins". Maximal duerfen 255 Zeichen (der Dateityp .tpe verbraucht aber 4 Zeichen davon) verwendet werden. Geben Sie keinen Dateityp an, denn es wird automatisch der Dateityp tpe an den Namen gehaengt.

Weitere Infos : Etikett speichern unter

#### **Etikett speichern unter**

Oeffnet eine Dialogbox, in der das aktuelle Etikett unter einem neuen Namen gespeichert werden kann. Das Laufwerk, der Ordner und der Name kann beliebig gewaehlt werden. Es duerfen auch Leerzeichen verwendet werden z.B. "Laiser Etikett Eins". Maximal duerfen 255 Zeichen (der Dateityp .tpe verbraucht aber 4 Zeichen davon) verwendet werden. Geben Sie keinen Dateityp an, denn es wird automatisch der Dateityp tpe an den Namen gehaengt.

Mit dem **Speichern** Schalter wird die Datei gespeichert, mit dem **Abbrechen** Schalter wird die Dialogbox geschlossen.

Weitere Infos : Etikett speichern

# Etikett drucken

In der Testversion wird auf jedes Etikett die Bemerkung "Shareware" gedruckt.

Es koennen maximal 30000 Etiketten ausgedruckt werden. Bei den Ausdruck Einstellungen koennen verschiedene Einstellungen gewaehlt werden. Die Ausdruck-Formate und die Standard Einstellung koennen im Menu <u>Einstellungen</u> eingestellt werden.

Mit den Angaben ueber die verschiedenen Abstaende kann die Ausgabe eingestellt werden.

#### Rand oben

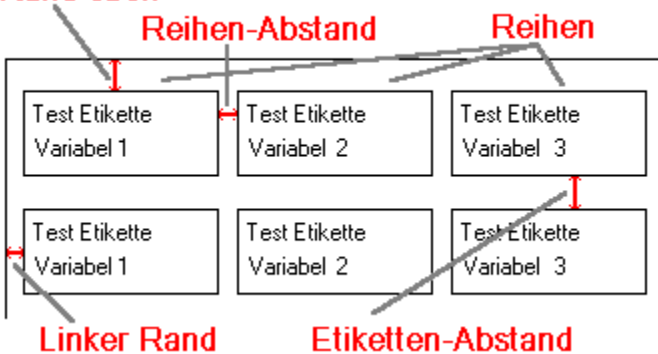

Mit dem <u>1. Etikett...</u> Schalter kann die Position des Start-Etiketts gewaehlt werden. Der <u>Drucker...</u> Schalter ist zum auswaehlen oder einstellen des Druckers.

Mit dem **OK** Schalter wird der Ausdruck gestartet, mit dem **Abbrechen** Schalter wird die Dialogbox geschlossen. Der Ausdruck kann mit dem Abbruch-Dialog unterbrochen werden.

Weitere Infos : Endlos Etiketten drucken Laiser Etiketten drucken

# **Start Etikett**

Die Position des ersten Etiketts kann bei **Start Etikett** eingegeben werden. Die Etiketten werden dann von der angegebenen Position ausgedruckt.

Der **OK** Schalter uebernimmt die Eingaben, der **Abbrechen** Schalter schliesst die Dialogbox.

#### **Drucker**

Es koennen alle installierten Drucker ausgewacht werden. Mit dem **Eigenschaften** Schalter kann der markierte Drucker eingestellt werden. Mit dem **OK** Schalter werden die Veraenderungen uebernommen, mit dem **Abbrechen** Schalter wird die Dialogbox geschlossen.

Alle Einstellungen sind nur unter Tp-Base Etikett aktiv, fuer eine permanente Aenderung muessen Sie im Drucker Ordner den Drucker einstellen.

# Programm beenden (Alt+F4)

**Programm beenden (Alt+F4)** Beendet Tp-Base Etikett. Das aktuelle Etikett kann vorher noch gespeichert werden.

# Z Text bearbeiten

Pro Etikett koennen maximal 100 Zeilen eingegeben werden.

Der Text wird im Editor eingegeben. Links ueber dem Editor werden die Anzahl Zeilen und die Zeile, in der der Cursor ist, angezeigt. Mit der rechten Maustaste (oeffnet ein Edit-Menue) oder den verschiedenen Buttons kann der Text bearbeitet werden.

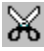

Schneidet den markierten Text aus und kopiert den Text in das Clipboard.

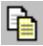

Kopiert den markierten Text in das Clipboard.

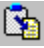

Fuegt Text aus dem Clipboard in den Editor ein.

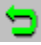

Macht den letzten Edit Befehl rueckgaengig.

F

Markiert alle Zeilen.

£

Fuegt einen Platzhalter fuer die Nummer ein.

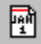

Oeffnet eine Dialogbox mit verschiedenen Datum und Zeit Formaten. Wird das Makierungsfeld **Aktuelles Datum beim Ausdruck** gewaehlt, wird **{DATEX}** im Editor angezeigt. X steht fuer eine Zahl von 1 - 9, wobei 1 das erste, 9 das letzte Format in der Liste ist. Das aktuelle Datum oder die Zeit wird dann erst beim Ausdruck eingesetzt. Mit dem OK Schalter, oder einem Doppelclick mit der linken Maustaste, wird das Datum in den Editor uebernommen.

Ist eine <u>Datenbank</u> geoeffnet, koenen die Datenfelder in der Feldliste ausgewaehlt werden und mit dem Mutten in den Editor eingefuegt werden. Die Datenfelder werden mit "<<" und ">>" angezeigt z.B. <<NAME>>. Pro Zeile kann eine Nummer, ein Datumfeld und 3 Datenfelder ausgedruckt werden.

Die Position der Platzhalter spielt keine Rolle. Wenn mehr als ein Platzhalter fuer eine Nummer oder Datum in einer Zeile steht, wird immer der erste uebernommen.

Mit dem **OK** Schalter werden die Zeilen uebernommen, mit dem **Abbrechen** Schalter wird die Dialogbox geschlossen.

Weitere Infos : Schrift Ausrichten

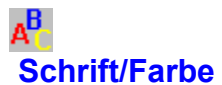

In der Zeilenliste koennen mit der linken Maustaste oder den Cursortasten einzelne Zeilen, mit gedrueckter Ctrl- oder Umschalt-Taste koennen mehrere Zeilen markiert werden. Ist nur eine Zeile markiert, wird die aktuelle Einstellung dieser Zeile angezeigt. Bei mehreren Zeilen werden keine Einstellungen angezeigt.

Unter **Font** kann die Schrift und unter **Groesse** die Groesse der markierten Zeilen ausgewachlt werden. Zusaetzlich kann noch **Kursiv**, **Unterstrichen** und **Fett** eingestellt werden. Unter **Farbe** kann die Farbe der markierten Zeilen eingestellt werden. Alle Einstellungen werden im Beispiel-Feld angezeigt.

Mit dem **OK** Schalter werden die Einstellungen uebernommen, mit dem **Abbrechen** Schalter wird die Dialogbox geschlossen.

Weitere Infos : <u>Text bearbeiten</u> <u>Ausrichten</u>

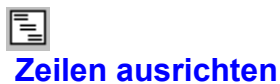

In der Zeilenliste koennen mit der linken Maustaste oder den Cursortasten einzelne Zeilen, mit gedrueckter Ctrl- oder Umschalt-Taste koennen mehrere Zeilen markiert werden. Ist nur eine Zeile markiert, wird die aktuelle Ausrichtung dieser Zeile angezeigt. Bei mehreren Zeilen werden keine Einstellungen angezeigt.

Im Markierungsfeld Links, Zentriert und Rechts kann die Ausrichtung der markierten Zeilen gewaehlt werden. Mit dem **OK** Schalter werden die Einstellungen uebernommen, mit dem **Abbrechen** Schalter wird die Dialogbox geschlossen.

Weitere Infos : <u>Text bearbeiten</u> <u>Schrift</u>

### Nummer bearbeiten

Es kann nur eine Nummern pro Etikett verwendet werden.

Unter **Zeile** kann die Zeile, welche den Platzhalter enthaelt gewachlt werden. Im Normalfall wird die Zeilennummer automatisch gesetzt, kann aber auch manuell geaendert werden.

Danach wird die **Startzahl**, der **Schritt** und die **Endzahl** eingegeben. Der Schritt kann beliebig gewaehlt werden z.B. 5.5 oder -10 etc. Format stellt das Ausgabeformat ein, z.B. die Ausgabe von 12.8

Format **#** Ausgabe 13

Format #### Ausgabe 0013

Format **#.#** Ausgabe 12.8

Format **###.##** Ausgabe 012.80

Mit dem **OK** Schalter werden die Zahlen uebernommen, mit dem **Abbrechen** Schalter wird die Dialogbox geschlossen.

Weitere Infos : <u>Text bearbeiten</u>

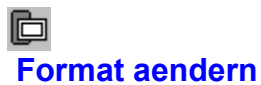

Es koennen die **Breite** (max. 15 cm) und die **Hoehe** (max. 15 cm) des aktuellen Etiketts veraendert werden. Auch der Rahmen oder die Farbe des Rahmens kann veraendert werden.

Mit dem **OK** Schalter weden die Aenderungen uebernommen, mit dem **Abbrechen** Schalter wird die Dialogbox geschlossen.

Weitere Infos : <u>Neues Etikett erstellen</u>

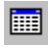

Datenbank oeffnen (F5) Es koennen nur Tp-Base Dateien geoeffnet werden. Wenn die Datenbank ein Passwort hat, kann die Datei nur mit korrektem Passwort geoeffnet werden!

Wenn Sie Daten aus anderen Datenquellen (Text, dBase) verwenden moechten, muessen Sie die Datei zuerst mit Tp-Base importieren und als Tp-Base Datei speichern.

Mit dem Oeffnen Schalter wird die Datenbank geladen, mit dem Abbrechen Schalter wird die Dialogbox geschlossen.

Weitere Infos : Record zeigen Ausdruck

# **Record zeigen**

Es wird jeder Record einzeln angezeigt. Mit den verschiedenen Buttons kann geblaettert werden.

•

10 Records rueckwaerts blaettern.

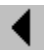

Zum vorherigen Record blaettern.

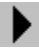

Zum naechsten Record blaettern.

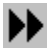

Records vorwaerts blaettern.

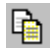

Kopiert den aktuellen Record in das Clipboard.

Mit dem **OK** Schalter wird die Dialogbox geschlosse.

Weitere Infos : Datenbank oeffnen Ausdruck

Records ausdrucken Es kann der Start und der End Record gewaehlt werden.

Weitere Infos : <u>Datenbank oeffnen</u> Record zeigen

# **Standard Einstellungen**

**Standard Format :** 

Dieses Format wird beim Erstellen eines neuen Etiketts als Vorgabe angegeben. Die Formate koennen unter Formate veraendert werden.

#### **Standard Ausdruck :**

Ist die Ausdruck Einstellung, die bei Etiketten ohne Ausdruck Format als Vorgabe angegeben werden. Die

Einstellungen koennen unter Ausdruck veraendert werden. Mit dem **OK** Schalter werden die Einstellungen in der Datei TPBETTI.INI gespeichert, mit dem **Abbrechen** Schalter wird die Dialogbox geschlossen.

Weitere Infos : Format Einstellungen Ausdruck Einstellungen

### Format Einstellungen

Es koennen maximal 20 frei definierte Etiketten Formate eingegeben werden. Der **Name** kann max. 30 Zeichen enthalten und die **Breite** darf max. 15 cm und die **Hoehe** max. 15 cm sein.

Mit dem **Insert** Schalter werden die Eingaben in die Liste uebernommen. Mit einem Doppelclick mit der linken Maustaste im Listenfeld, kann die Einstellung veraendert werden. Der **Loeschen** Schalter loescht das markierte Format.

Weitere Infos : Standard Einstellungen Ausdruck Einstellungen

### **Ausdruck Einstellungen**

Es koennen maximal 20 frei definierte Ausdruck Einstellungen eingegeben werden. Der Einstellungs **Name** darf max. 30 Zeichen enthalten. Mit den Angaben ueber die verschiedenen Abstaende kann die Ausgabe eingestellt werden.

## Rand oben

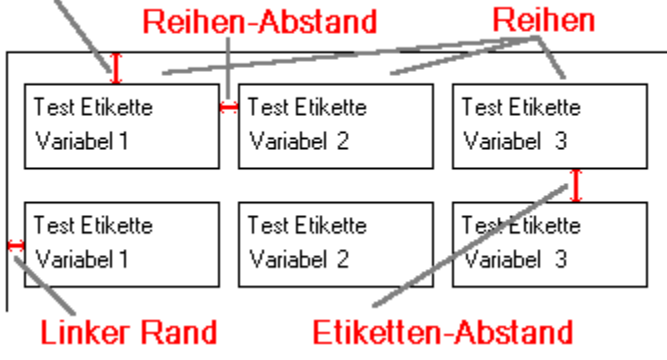

Mit dem **Insert** Schalter werden die Einstellungen in die Liste uebernommen. Mit einem Doppelclick mit der linken Maustaste im Listenfeld, kann die Einstellung veraendert werden. Der **Loeschen** Schalter loescht die markierte Einstellung.

Weitere Infos : <u>Standard Einstellungen</u> <u>Format Einstellungen</u>

# Hilfe ?

Hilfethemen (F1) zeigt die Hilfethemen der Hilfedatei TPBETTI.HLP.

Info zeigt ein Informations Fenster mit einem Copyright Vermerk.